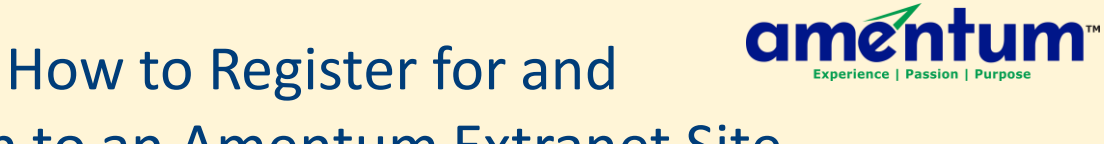

## Sign-In to an Amentum Extranet Site

| You will receive an email with the |
|------------------------------------|
| Amentum site's name. Click         |
| Register.                          |

Ima.Worker@AcmeContractors.com,

You have been invited to register for access to the ALISS site.

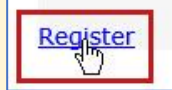

| Register                                                          |                                                                                                    |                                                    | Fill out the form that opens:                     |
|-------------------------------------------------------------------|----------------------------------------------------------------------------------------------------|----------------------------------------------------|---------------------------------------------------|
| THIS IS A TIME LIMITED VERSIO                                     | ON - NOT FOR PRODUCTION USE. EXPIRES: 2/8/                                                                                                    | 2020 4:48:12 PM                                    | Create & confirm a password                       |
| Account Information                                               | E-mail Address:*                                                                                                    |                                                    | for the site.                                     |
| Use this section to provide the                                   | Ima.Worker@AcmeContractors.com                                                                                                    |                                                    | • Answer the Deseword                             |
| users account information.                                        | Password:*                                                                                                    |                                                    | • Allswer the Password                            |
| Password                                                          | •••••                                                                                                    |                                                    | Recovery Question you selec                       |
| Password must be at least 7<br>characters. At least one number is | Password Confirm:*                                                                                                    |                                                    |                                                   |
| required. At least one special                                    |                                                                                                    |                                                    | <ul> <li>Enter your first and last nam</li> </ul> |
| character is required<br>(~,1,@,#,\$,%,&,^,*, +).                 |                                                                                                    |                                                    | Enter your company                                |
| Password Recovery                                                 | Parsword Recovery Question                                                                                                    |                                                    |                                                   |
| Use this section to provide                                       | What is your mothers maiden name?                                                                                                    |                                                    | information.                                      |
| password recovery information for                                 | Password Recovery Answer:*                                                                                                    |                                                    | Enter your work nhone                             |
| this account.                                                     | Miomama                                                                                                    |                                                    | Enter your work prione                            |
|                                                                   |                                                                                                    |                                                    | number.                                           |
| Registration Fields                                               | First Name: *                                                                                                    |                                                    | Click Einich                                      |
| Please complete the registration                                  | Ima                                                                                                    |                                                    |                                                   |
| helds                                                             | Last Name: *                                                                                                    |                                                    |                                                   |
|                                                                   | Worker                                                                                                    |                                                    |                                                   |
|                                                                   | Company Name: *                                                                                                    |                                                    |                                                   |
|                                                                   | Acme Contractors                                                                                                    |                                                    |                                                   |
|                                                                   | lob Title: *                                                                                                    |                                                    |                                                   |
|                                                                   | Lead Supplier                                                                                                    |                                                    |                                                   |
|                                                                   | Country: *                                                                                                    |                                                    |                                                   |
|                                                                   | United States                                                                                                    |                                                    |                                                   |
|                                                                   | Important! The country and phone number bel<br>for sending a login authorization code to a mol<br>Please provide a mobile phone number capabil<br>receiving text (SMS) messages. Standard mes<br>will apply.<br>Phone Number: *<br>333-222-4444 | low is used<br>bile phone.<br>e of<br>saging rates |                                                   |
|                                                                   | Finish                                                                                                    | Cancel                                             |                                                   |

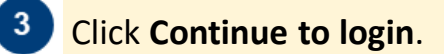

Registration Accepted

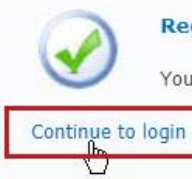

**Registration Accepted** 

Your registration has been accepted and is under review.

## How to Register for and Sign-In to an Amentum Extranet Site

| 1 Enter the email address your registration was sent to, verify the Email checkbox is checked, and click Persuant Code                                                               | Sign in using:                                                                                                    |  |  |
|----------------------------------------------------------------------------------------------------|----------------------------------------------------------------------------------------------------|--|--|
| and click <b>Request code</b> .                                                                                                    | Or User Name: 1                                                                                                    |  |  |
|                                                                                                    | Ima.Worker@AcmeContractors.com                                                                                                    |  |  |
| 2 Click <b>OK</b> in the <u>Information</u> window.                                                                                                    | Multi-Factor Authentication has been enabled for this site. Please select a delivery method and click<br>'Request Code'. Enter the code you receive then complete the login process.                                                                                                    |  |  |
|                                                                                                    |                                                                                                    |  |  |
| Information                                                                                                    | Note: For security purposes copy/paste has been disabled on this field.                                                                                                    |  |  |
| An authorization code has been sent. If                                                                                                    | Password:                                                                                                    |  |  |
| you do no receive the code within the<br>next few minutes, try a different delivery                                                                                                  | Earab your password?                                                                                                    |  |  |
| method or contact the site administrator                                                                                                    | Sign In                                                                                                    |  |  |
| tor assistance.                                                                                                    | Sgrin                                                                                                    |  |  |
| Ok                                                                                                    | Need help signing in? Visit the Extranet Assistance page.                                                                                                    |  |  |
| 3 You will re<br>with a six-                                                                                                    | ceive an email       Date: January 8, 2020 at 12:43:30 PM CST         odigit code.       To: <ima.worker@acmecontractors.com>         Subject: ALISS Authorization Code       Reply-To: &lt;         Ima.Worker@AcmeContractors.com,       The authorization code you requested for access to the 'ALISS' site is below.         password to complete the login process.       Code: 183325</ima.worker@acmecontractors.com> |  |  |
| Windows Authentication                                                                                                    |                                                                                                    |  |  |
| Or                                                                                                    |                                                                                                    |  |  |
| User Name:                                                                                                    |                                                                                                    |  |  |
| Ima.Worker@AcmeContractors.com                                                                                                    |                                                                                                    |  |  |
| Multi-Factor Authentication has been enabled for this site. Please select a delivery method and click<br>'Request Code'. Enter the code you receive then complete the login process. |                                                                                                    |  |  |
|                                                                                                    |                                                                                                    |  |  |
| Request Code                                                                                                    |                                                                                                    |  |  |
| Enter authorization code:                                                                                                    |                                                                                                    |  |  |
| Note: For security purposes copy/paste has been disabled on this field.                                                                                                    | The Extranet site opens.                                                                                                    |  |  |
| Password: 2                                                                                                    |                                                                                                    |  |  |
| Enter password created when registering                                                                                                    |                                                                                                    |  |  |
| Need help signing in? Visit the Extranet Assistance page.                                                                                                    |                                                                                                    |  |  |